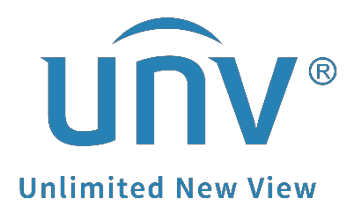

# How to Change a Camera's Encoding

## **Parameters on a Uniview NVR?**

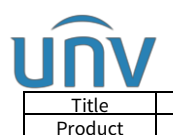

 Version:
 V1.1

 Date
 9/26/2023

### How to Change a Camera's Encoding Parameters on a Uniview NVR?

### Description

**Note:** This method is applicable to most of the scenarios encountered problems, if the method still cannot solve your problem, it is recommended to consult our Tech Support Team. https://global.uniview.com/Support/Service\_Hotline/

#### **Operating Steps**

#### NVR's GUI

Change the encoding parameters of cameras from the NVR's GUI under **Menu>Camera>Encoding.** 

|              |              |                   | Camera             |
|--------------|--------------|-------------------|--------------------|
|              | Camera       | Encoding          |                    |
| لن<br>Camera | Encoding     | Select Camera     | D1(IP Camera 01) 🗸 |
|              | Lincounig    | Storage Mode      | Main Stream 🗸 🗸    |
| $\bigcirc$   | Snapshot     | Capture Mode      | 1920*1080@30 ~     |
| VCA          |              |                   | Main Stream        |
| •            | OSD          | Stream Type       | Normal ~           |
| $\bigoplus$  | Image        | Video Compression | H265 ~             |
| Network      |              | Resolution        | 1920*1080(1080P) ~ |
|              | Privacy Mask | Bitrate Type      | VBR ~              |
| رې<br>کې     | PTZ          | Bit Rate(Kbps)    | 512 ~              |
| System       |              | Frame Rate(fps)   | 5 ~                |
| Ē            |              | Image Quality     | 0                  |
| Backup       |              | I Frame Interval  |                    |
|              |              | Smoothing         | 0                  |
|              |              | Audio Stream      |                    |
| Storage      |              | U-Code            | Advanced Mode V    |
|              |              |                   | Off                |
| Ţ            |              |                   | Basic Mode         |
| Alarm        |              |                   | Advanced Mode      |
| ~D           |              |                   |                    |
|              |              |                   |                    |
| Maintain     |              |                   |                    |
|              |              | <b>Copy</b> Apply | Exit               |

*Note:* the configurations can be copied to the rest of channels by clicking **Copy** on the bottom.

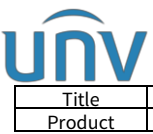

|   | How to Change a Camera's Encoding Parameters on a Uniview NVR? | Version: | V1.1      |
|---|----------------------------------------------------------------|----------|-----------|
| t | NVR                                                            | Date     | 9/26/2023 |

#### NVR's Web UI

Make change on the NVR's web interface under **Setup>Camera>Encoding.** 

| unv              |      | 🐺 Live View 🛛     | 🛛 Playbaci          | •           | Setup     | J.         | Smart             | -                    |                   | admin                | Logout | Prive |
|------------------|------|-------------------|---------------------|-------------|-----------|------------|-------------------|----------------------|-------------------|----------------------|--------|-------|
| Client           |      | Encoding          |                     |             |           |            |                   |                      |                   |                      |        |       |
| ystem            | v    |                   |                     |             |           |            |                   |                      |                   |                      |        |       |
| amera            | A    | Select Camera     | D2 (IP Camera 02) + |             | •         |            |                   |                      |                   |                      |        |       |
| Camera           |      | Storage Mode      | Main and T          | hird Stream | ,         | ~          |                   |                      |                   |                      |        |       |
| Encoding         |      | Capture Mode      | 4000×3000           | @15         |           | *          |                   |                      |                   |                      |        |       |
| OSD              |      | Main Stream       |                     |             |           | Sub Stream |                   | Third Stream         |                   |                      |        |       |
| Image            |      | Stream Type       | Normal              |             |           | ~          | Stream Type       | Network Transmission | Stream Type       | Network Transmission | ~      |       |
| Schedule         |      | Video Compression | H.264               |             |           | -          | Video Compression | H.264                | Video Compression | H.264                | ~      | 1     |
| Motion           |      | Resolution        | 4000×3000           |             |           | 2          | Resolution        | 2000×1500            | ✓ Resolution      | 352×288(CIF)         | Ý      |       |
| Video Loss       |      | Bitrate Type      | CBR                 |             |           | -          | Bitrate Type      | CBR                  | Bitrate Type      | VBR                  | v      | 1     |
| Tampering        |      | Image Quality     | Low                 | -           | — Hig., 5 |            | Image Quality     | Low Hig 5            | Image Quality     | Low                  | Hig. 5 |       |
| Privacy Mask     |      | Bit Rate(Kbps)    | 5120                |             |           | -          | Bit Rate(Kbps)    | Custom ¥2560         | Bit Rate(Kbps)    | 128                  | ~      | 1     |
| Audio Detection  |      | Frame Rate(fps)   | 15                  |             | <u></u>   | -          | Frame Rate(fps)   | 15                   | Frame Rate(fps)   | 15                   | Ý      | Ê.    |
| Human Body Deter | tion | I Frame Interval  | 30                  | _           |           | 1          | I Frame Interval  | 30                   | I Frame Interval  | 30                   |        | Ľ.    |
| ard Disk         | ~    | Smoothing         | Clear               |             | - Smo 5   | 5          | Smoothing         | Clear Smo 5          | Smoothing         | Clear                | Smo 5  |       |
|                  |      | Audio Stream      | Con Ooff            |             |           |            | Audio Stream      | ⊛On ⊖Off             | Audio Stream      | ⊛On ⊖Off             |        |       |
|                  |      | U-Code            | Off                 | _           |           | •          | U-Code            | 0#                   | V U-Code          | Off                  | V      | 1     |
| ert              | ~    |                   |                     |             |           |            |                   |                      |                   |                      |        |       |
| etwork           | ~    | Сору              |                     |             |           |            |                   |                      |                   |                      |        |       |
| atform           | Y    | Saue              |                     |             |           |            |                   |                      |                   |                      |        |       |
| ser              | ¥    |                   |                     |             |           |            |                   |                      |                   |                      |        |       |
| aintenance       | ~    |                   |                     |             |           |            |                   |                      |                   |                      |        |       |
| ackup            | v    |                   |                     |             |           |            |                   |                      |                   |                      |        |       |